# APIを介したCisco Meeting ServerでのLDAPユー ザの設定

## 内容

| <u>概要</u>          |
|--------------------|
| <u>前提条件</u>        |
| <u>要件</u>          |
| <u>使用するコンポーネント</u> |
| <u>背景説明</u>        |
| <u>設定</u>          |
| <u>確認</u>          |
| トラブルシュート           |

### 概要

このドキュメントでは、API(アプリケーションプログラミングインターフェイス)を介した Cisco Meeting Server(CMS)でのLDAP(Lightweight Directory Access Protocol)の設定について説明 します。

#### 前提条件

PostManアプリ

Cisco Meeting Server(CMS)

Microsoft Active Directory

### 要件

このドキュメントに特有の要件はありません。

### 使用するコンポーネント

**Cisco Meeting Server** 

**Microsoft Active Directory** 

#### 背景説明

APIを介してLDAPを同期するための高度な設定フロー。

ステップ1:/IdapServersパラメータをAPIを使用して次のように設定します

1. LDAPサーバのアドレス/ポート情報 2. サーバにアクセスするためのユーザ名とパスワード 3. 非セキュアLDAPのセキュリティ

```
ステップ2:次のように、APIを使用して/IdapMappingsパラメータを設定します
```

1. LDAPユーザプロパティオブジェクトからcms対応ユーザオブジェクトへ

2. 例cmsユーザjidは、cmsなどで\$sAMAccountName\$@domain.comにマップされます。

ステップ3: IdapServersとIdapMappingsオブジェクトを結び付けるために、APIを使用して /IdapSourcesパラメータを設定します。

#### 設定

ステップ1:/IdapServersの設定

1. /ldapServersのPOSTを送信します。POSTはIdapServer IDを作成します。さらに設定するに は、一意の/ldapServers IDを使用します。

POST • https://10.106.80.30:7445/api/v1/ldapservers

Send

- 2. POSTへの応答は、同様の形式で返されます。 <ldapServer id="7ca32cc4-389f-46f5-a1b0-0a468af291a4">
- 3. 以下の情報を取得して、CMS APIリファレンスガイドに従ってLDAPサーバIDを<u>更新してく</u> <u>ださい</u>

| Parameters   | Type/Value | Description/Notes                                                                                                    |
|--------------|------------|----------------------------------------------------------------------------------------------------|
| address *    | String     | The address of the LDAP server to connect to.                                                                          |
| portNumber * | Number     | The TCP or TLS port number to connect to on the remote LDAP server.                                                    |
| username     | String     | The username to use when retrieving information from the LDAP server.                                                  |
| password     | String     | The password of the account associated with username.                                                                  |
| secure *     | true false | Whether to make a secure connection to the LDAP server. If "true" then TLS will be used; if "false", TCP will be used. |

4. パラメータを使用したPOSTメソッドの例

| POS          | ST v       | https://10.10 | 06.80.30:7445/api/v | 1/ldapsei | vers/7ca32cc4-389f-46f5-a1b | 00-0a46 | 58af291a4?address=1 | 0.106.80.4&name= | Send | • |
|--------------|------------|---------------|---------------------|-----------|-----------------------------|---------|---------------------|------------------|------|---|
| Para<br>Que  | ry Params  | horization ●  | Headers (10)        | Body      | Pre-request Script T        | ests    | Settings            |                  |      |   |
|              | KEY        |               |                     |           | VALUE                       |         |                     | DESCRIPTION      |      |   |
| $\checkmark$ | address    |               |                     |           | 10.106.80.4                 |         |                     |                  |      |   |
| $\checkmark$ | name       |               |                     |           | DOT4ADserver                |         |                     |                  |      |   |
| $\checkmark$ | username   |               |                     |           | CN=Administrator,CN=User    | s,DC=S  | ,DC=com             |                  |      |   |
| $\checkmark$ | portNumber |               |                     |           | 389                         |         |                     |                  |      |   |
| $\checkmark$ | secure     |               |                     |           | false                       |         |                     |                  |      |   |

5. GETを実行して、設定されたパラメータを確認します

| GET  https://10.106.80.30:7445/api/v1 ldapServers/7ca32cc4-389f-46f5-a1b0-0a468af291a4 |                                                                                                    |                                                                                         |        |  |  |   |  |  |                |
|----------------------------------------------------------------------------------------|----------------------------------------------------------------------------------------------------|-----------------------------------------------------------------------------------------|--------|--|--|---|--|--|----------------|
| Params                                                                                 | Params Authorization • Headers (9) Body Pre-request Script Tests Settings                                                                                                    |                                                                                         |        |  |  |   |  |  |                |
| Body Co                                                                                | Body Cookies (1) Headers (15) Test Results                                                                                                    |                                                                                         |        |  |  |   |  |  | Status: 200 OK |
| Pretty                                                                                 | etty     Raw     Preview     Visualize     XML     T       1          ?xml           version="1.0"?>            2           (ldapServer id="7ca32cc4-389f-46f5-a1b0-0a468af291a4">            2             3             4          4          4          4          4          5 |                                                                                         |        |  |  | _ |  |  |                |
| 1                                                                                      |                                                                                                    |                                                                                         |        |  |  |   |  |  |                |
| 2                                                                                      |                                                                                                    |                                                                                         |        |  |  |   |  |  |                |
| 3                                                                                      |                                                                                                    |                                                                                         |        |  |  |   |  |  |                |
| 4                                                                                      |                                                                                                    |                                                                                         |        |  |  |   |  |  |                |
| 6                                                                                      | <pre>cnortNumber&gt;389</pre> /nortNumber>                                                                                                    |                                                                                         |        |  |  |   |  |  |                |
| 7                                                                                      | <secu< td=""><td>re&gt;false<td>ecure&gt;</td><td></td><td></td><td></td><td></td><td></td><td></td></td></secu<>                                                                                                    | re>false <td>ecure&gt;</td> <td></td> <td></td> <td></td> <td></td> <td></td> <td></td> | ecure> |  |  |   |  |  |                |
| 8                                                                                      | <td>ver&gt;</td> <td></td> <td></td> <td></td> <td></td> <td></td> <td></td> <td></td>                                                                                                    | ver>                                                                                    |        |  |  |   |  |  |                |

### ステップ2:/IdapMappingsの設定

1. /IdapMappingsのPOSTを送信して/IdapMappings IDを作成します。/IdapMappings IDを使用 して、次のパラメータを設定します。

|  |  | POST | • | https://10.106.80.30:7445/api/v1 | 'IdapMappings |  | Send |  |
|--|--|------|---|----------------------------------|---------------|--|------|--|
|--|--|------|---|----------------------------------|---------------|--|------|--|

2. 以下の情報を取得して、CMS APIリファレンスガイドに従ってLDAPマッピングID<u>を更新し</u> てください

| Parameters                 | Type/Value | Description/Notes                                                                                                    |
|----------------------------|------------|----------------------------------------------------------------------------------------------------|
| jidMapping                 | String     | The template for generating user JIDs from the associated LDAP server's entries, for instance<br>\$sAMAccountName\$@example.com.                                                                                                    |
| nameMapping                | String     | The template for generating user names from the associated LDAP server's entries; for instance "\$cn\$" to use the common name.                                                                                                    |
| cdrTagMapping              | String     | The template for generating a users' cdrTag value. Can be set<br>either to a fixed value or be constructed from other LDAP fields<br>for that user. The user's cdrTag is used in callLegStart CDRs.<br>See the Cisco Meeting Server CDR Reference for details.                                                                                         |
| authenticationIdMapping    | String     | The template for generating authentication IDs from the<br>associated LDAP server" s entries, for instance<br>* \$userPrincipalName\$" .                                                                                                    |
| coSpaceUriMapping          | String     | If these parameters are supplied, they ensure that each user<br>account generated by this LDAP mapping has an associated<br>personal coSpace. The user is automatically added as a member<br>of the coSpace, with permissions defined <u>above</u>                                                                                                    |
| coSpaceSecondaryUriMapping | String     | In order for that coSpace to be set up as required, these<br>parameters provide the template for setting the coSpaces' URI,<br>displayed name and configured Call ID. For example, setting<br>coSpaceNameMapping to "\$cn\$ personal coSpace" ensures<br>that each user's coSpace is labelled with their name followed by<br>"personal coSpace".       |
| coSpaceNameMapping         | String     | Note that the generated coSpace will have its own cdrTag – and<br>it will be the same as the user's cdrTag and cannot be changed<br>other than by changing the cdrTagMapping above and re-<br>syncing. (The coSpace's cdrTag is used in the callStart CDR.<br>See the Cisco Meeting Server CDR Reference for details.)                                 |
| coSpaceCallIdMapping       | String     | Note that the normal uniqueness rules apply to the URI and Call<br>IDs of coSpaces set up in this way: it is not valid to have the<br>same URI or Call ID for more than one coSpace set up by a given<br>LDAP mapping, nor is it valid for such a coSpace URI or Call ID to<br>be the same as one currently in use elsewhere on the Meeting<br>Server. |

### 3. IdapMappingsの次のパラメータを設定します

| POST + https://10.106.80.30;7445/api/v1 ldapMappings/e10564c9-ae9d-4bd3-9f15-42                                                                                                    | o4faaa7add                         |             | Send 👻 |
|----------------------------------------------------------------------------------------------------|------------------------------------|-------------|--------|
| Params         Authorization         Headers (11)         Body         Pre-request Script         Tests           In one         Inorm-data         *xwww-form-urlencoded         Inorw         Inorary         GraphQL | Settings                           |             |        |
| KEY                                                                                                    | VALUE                              | DESCRIPTION |        |
| jidMapping                                                                                                    | \$sAMAccountName\$@s.com           |             |        |
| ameMapping                                                                                                    | \$displayName\$                    |             |        |
| CoSpaceNameMapping                                                                                                    | \$sAMAccountName\$.space           |             |        |
| CoSpaceUriMapping                                                                                                    | \$sAMAccountName\$.space           |             |        |
| coSpaceSecondaryUriMapping                                                                                                    | StelephoneNumber '/^.1919()/7\1/\$ |             |        |

4. GETを実行して、設定されているパラメータを確認します。

| EET + https://10.106.80.30:7445/spi/v1//dapMappings/e10564c9-ee9d-4bd3-9f15-42                                                                                                    | b4faaa7add | Ser                                   | nd 🔻    |
|----------------------------------------------------------------------------------------------------|------------|---------------------------------------|---------|
| Params         Authorization         Headers (11)         Body         Pre-request Script         Tests           none         Inform-data         Inform-urlencoded         Inform United Script         Inform United Script         Info                                                                                                    | Settings   |                                       |         |
| KEY                                                                                                    | VALUE      | DESCRIPTION                           |         |
| <pre>ody Cookies (1) Headers (15) Test Results Pretty Raw Preview Visualize XML *  ( chall version*1.0") ( chall version*1.0") ( chall version*1.0") ( chall version*1.0") ( chall version*1.0") ( chall version*1.0") ( chall version*1.0") ( coopacet is a set of the set of the</pre> | apos;\$    | 🚯 Starus: 200 OK Time: 54 ms Size: 85 | i7 8 Sa |

ステップ3:/Idapsourcesの設定

1. /ldapsourcesのPOSTを送信して/ldapsources IDを作成します。/ldapsources IDを使用して、次のパラメータを構成してください。

| POST   | <ul> <li>https://10</li> </ul> | .106.80.30:7445/ap | I/v1 Idapsour | rces               |       |     |
|--------|--------------------------------|--------------------|---------------|--------------------|-------|-----|
| Params | Authorization                  | Headers (11)       | Body          | Pre-request Script | Tests | Set |

2. 以下の情報を取得して、CMS APIリファレンスガイドに従ってLDAPマッピングID<u>を更新し</u> <u>てください</u>

| Parameters      | Type/Value     | Description/Notes                                                                                                    |
|-----------------|----------------|----------------------------------------------------------------------------------------------------|
| server *        | ID             | The ID of a previously-configured LDAP server (see above)                                                                                                    |
| mapping *       | ID             | The ID of a previously-configured LDAP mapping (see above)                                                                                                    |
| baseDn *        | String         | The distinguished name of the node in the LDAP server's tree from which<br>users should be imported, for instance "cn=Use-<br>ers,dc= <companyname>,dc=com"</companyname>                                             |
| filter          | String         | An LDAP filter string that records must satisfy in order to be imported as<br>users, for instance "(objectClass=person)"                                                                                              |
| tenant          | ID             | If supplied, the ID for the tenant to which the LDAP source should be asso-<br>ciated. Users imported with this LDAP source will be associated with that<br>tenant                                                    |
| userProfile     | ID             | If supplied, this is the ID of the user profile to associate with users imported via this LDAP source. This parameter is present from version 2.0 onwards.                                                            |
| nonMemberAccess | true <br>false | This parameter pre-configures newly created spaces to allow or disallow<br>non-member access. Spaces existing before the LDAP sync are not<br>affected.                                                               |
|                 |                | true - no passcode is required to access the space and non-members are<br>able to access the created spaces. This is the default setting and matches<br>behavior before this parameter was introduced in version 2.0. |
|                 |                | false - ensures the member must configure non-member access and set a<br>passcode as part of the LDAP sync. This setting allows a company to<br>enforce passcode protection for non-member access to all user spaces. |
|                 |                | For more information, see Section 1.2.                                                                                                    |

3. IdapSourcesの次のパラメータを設定します

| POST + https://10.106.80.30:7445/api/v1/ dapsources/8307ef0c-feda-4fbe-b3c7-a | 60caffdd9cc                          |   |             | Send 💌 |
|-------------------------------------------------------------------------------|--------------------------------------|---|-------------|--------|
| Params Authorization • Headers (11) Body • Pre-request Script Test            | s Settings                           |   |             |        |
| ● none ● form-data ● x-www-form-urlencoded ● raw ● binary ● Graph             | QL                                   |   |             |        |
| KEY                                                                           | VALUE                                | _ | DESCRIPTION |        |
| ✓ server                                                                      | 7ca32cc4-389f-46f5-a1b0-0a468af291a4 |   |             |        |
| ✓ mapping                                                                     | e10564c9-ae9d-4bd3-9f15-42b4faaa7add |   |             |        |
| ✓ baseDn                                                                      | OU=Acano,DC=S,DC=com                 |   |             |        |
| I filter                                                                      | (sAMAccountType=805306368            |   |             |        |
|                                                                               |                                      |   |             |        |

#### 4. GETを実行して、設定されているパラメータを確認します。

| GET v https://10.106.80.30:7445/api/v1/idapsources/8307ef0c-feda-4fbe-b3c7-a60caffdd9cc                                                                                                    | Send        |
|----------------------------------------------------------------------------------------------------|-------------|
| Params Authorization   Headers (11) Body   Pre-request Script Tests Settings                                                                                                    |             |
| Body Cookies (1) Headers (15) Test Results 🚭 Statuus: 200 GK Time: 67 ms S                                                                                                    | lize: 839 B |
| Pretty     Raw     Preview     Visualize     XML     The       1     (?xml version*1.0**)     2     (dogSource is*3307ef0c+deds+f0c+b3C*asGefdddocC*>       3     (sorren?-521cc-dads+fdddf-cads-fdfddacC*)     3       4     (mapping-t1056cfb asd/o+dod3+913-424bf4eab7add(/server)       5     (sogs0n):Ud+can, QC+s,QC-como(Vass0n)       6     (filter)     (comofteberAccess):True//noNiemberAccess>       8     g/idapSource |             |

### 設定が完了しました。これで完全同期を実行できます。

確認

### ステップ1:/ldapSyncsのPOSTをAPIから送信し、イベントログを確認する

| POST 🔻 | https://10.106.80.30:7445/api/v1/ldapSyncs | Send | • |
|--------|--------------------------------------------|------|---|
|--------|--------------------------------------------|------|---|

### ステップ2:同期が完了したら、イベントログを確認します。

|   | 10:50:41.225 | Info | 10.65.86.71: API user "admin" created new LDAP sync operation c02dbb2b-c63e-4bb8-a39f-bbee2cd9611f |
|---|--------------|------|----------------------------------------------------------------------------------------------------|
|   | 10:50:41.225 | Info | LDAP sync operation starting                                                                       |
|   | 10:50:41.269 | Info | LDAP sync operation: finalising                                                                    |
|   | 10:50:41.650 | Info | LDAP sync operation c02dbb2b-c63e-4bb8-a39f-bbee2cd9611f complete                                  |
|   | 10:50:55.705 | Info | 10.65.86.71: web user "admin" logged in                                                            |
|   | 10:50:55.705 | Info | web session 1 now in use for user "admin"                                                          |
|   | 10:53:04.331 | Info | 1103 log messages cleared by "admin"                                                               |
|   | 10:53:07.569 | Info | 10.65.86.71: web user "admin" created new LDAP sync operation 50c7034c-9aa7-4e81-a304-4113734ffc11 |
|   | 10:53:07.570 | Info | LDAP sync operation starting                                                                       |
|   | 10:53:07.594 | Info | LDAP sync operation: finalising                                                                    |
|   | 10:53:07.943 | Info | LDAP sync operation complete                                                                       |
| _ |              |      |                                                                                                    |

### ステップ3:LDAPソースからユーザが同期されていることを確認します。

Users

| Filter     | Filter      |                          | Submit Query        |                          |                     |   |
|------------|-------------|--------------------------|---------------------|--------------------------|---------------------|---|
|            | Name        |                          | Email               |                          | Username            | 2 |
| Gogi       | Gogi        |                          | gogi@s.com          |                          | gogi@s.com          |   |
| Sai acano  |             | saiacano@s.com           |                     | Saiacano@s.com           |                     |   |
| go go      | go go       |                          | gogo@federation.com |                          | gogo@federation.com |   |
| ivrman     |             | ivrman@s.com             |                     | ivrman@s.com             |                     |   |
| joey       |             | joey@s.com               |                     | joey@s.com               |                     |   |
| prashant   |             | prkapur@s.com            |                     | prkapur@s.com            |                     |   |
| sai1 acano |             | sai1acano@federation.com |                     | sai1acano@federation.com |                     |   |
| sanka      | rv          |                          |                     |                          | sankar@s.com        |   |
| shaku      | shakur 2pac |                          | 2pac@s.com          |                          | 2pac@s.com          |   |
| user1      | user1       |                          | user1@acanolab3.com |                          | user1@s.com         |   |
| user2      | user2 2     |                          | 1                   |                          | user2@s.com         |   |

#### トラブルシュート

APIパラメータとLDAP属性が正確であることを確認します。

Call Bridgeからパケットキャプチャを取得すると、LDAPとの接続の問題を切り分けることができ

ます。